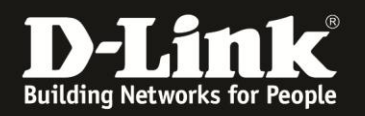

## Anleitung zur Einrichtung des Bridge-Modus

Für DIR-868L mit aktueller Firmware und deutschem Sprachpaket

Mit dem Bridge-Modus kann der DIR-868L per WLAN in ein Netzwerk eingebunden werden. Die per LAN am DIR-868L angebundenen Geräte haben dann darüber Zugriff auf Ihr bestehendes Netzwerk.

Bitte beachten Sie, dass der DIR-868L im Bridge-Mode selbst kein Accesspoint mehr ist, sich WLAN-Clients daher dann nicht mehr auf das WLAN des DIR-868L verbinden können.

Zur Einrichtung des Bridge-Modus verbinden Sie einen Ihrer Computer direkt per LAN-Kabel mit Ihrem DIR-868L und vergeben Ihrem Computer zumindest vorrübergehend eine passende feste IP-Adresse, z.B. 192.168.0.52 Siehe die Anleitung <u>ftp://ftp.dlink.de/anleitungen/Howto\_de\_StatischeIP\_Win.pdf</u> oder im Handbuch des DIR-868L im Abschnitt Statische Zuweisung einer IP-Adresse auf Seite 135.

Gehen Sie dann bitte folgendermaßen vor.

1. Greifen Sie per Webbrowser auf die Konfiguration des DIR-868L zu. Die Standard Adresse ist <u>http://192.168.0.1</u> oder <u>http://dlinkrouter.local</u>

2. Ist der DIR-868L im Auslieferungszustand, wird der Setup-Assistent angezeigt. Klicken Sie auf **Abbrechen** und dann weiter bei <u>Punkt 4 auf Seite 3</u>.

| D-LINK SYSTEMS, INC.   WIRELESS ROUTER   HOME - Interr | iet Explorer                                                                                                    | _ <del>_</del> <del>_</del> <del>_</del> <del>_</del> <del>_</del> <del>_</del> <del>_</del> <del>_</del> <del>_</del> <del>_</del> |
|--------------------------------------------------------|----------------------------------------------------------------------------------------------------|----------------------------------------------------------------------------------------------------|
| S = http://192.168.0.1/                                |                                                                                                    | • 🕁 🏠 🛠                                                                                                    |
| D D-LINK SYSTEMS, INC.   WI ×                          |                                                                                                    |                                                                                                    |
| Datei Bearbeiten Ansicht Eavoriten Extras ?            |                                                                                                    |                                                                                                    |
| 😪 D mydlink D 192.168.0.1 D 192.168. 1 D 192.168.0     | .50 DFL-160 D-Link Firewall DSL-3218 DSL-380T D show_me_more.htm D version.txt                                                                                                    | 🔄 🔹 🔝 👻 🚍 💼 🔹 Seite 🔹 Sigherheit 🔹 Extras 🔹 🎇                                                                                       |
| vrduktse : DIR-664                                     | BL     Hardware Version : A1     Firm       Language : Deutsch     Language : Deutsch       Luck     Example : Deutsch       Luck     Example : Deutsch   ELIKOMM: EN BEIM D-LINK-SETUP-ASSISTENTEN Exser Assistent ührt Sie Schritt für Schritt durch die Konfiguration Ihres neuen D-Link-Routers und ft Ihnen, eine Verbindung mit dem Internet herzustellen.       Schritt 1: Internetvelsindung konfigurieren       Schritt 2: Konfigurieren Sie Ihre Wi-F-Sicherheit       Schritt 2: Komfigurieren       Schritt 4: Zeizone wähen       Schritt 4: Zeizone wähen       Schritt 5: mword einniten       Schritt 5: mydink-Registrierung | ware-Version : 1.06                                                                                                    |
| WIRELESS                                               |                                                                                                    |                                                                                                    |
|                                                        | Copyright © 2013 D-Link Corporation. All rights reserved.                                                                                                    |                                                                                                    |

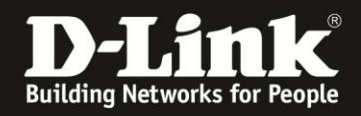

3. Haben Sie den Setup-Assistenten schon durchgespielt oder zuvor schon mal abgebrochen, erscheint das Anmelde-Fenster.

Im Auslieferungszustand ist auf die Konfiguration kein Passwort gesetzt.

Ist im DIR-868L bereits ein Deutsches Sprachpaket installiert, lassen Sie das **Kennwort** Feld leer oder geben Ihr konfiguriertes Kennwort ein und klicken auf **Anmelden**.

Ist im DIR-868L kein Deutsches Sprachpaket installiert, lassen Sie das **Password** Feld leer oder geben Ihr konfiguriertes Kennwort ein und klicken auf **Login**.

| Produktseite : DIR-868L Hardware-Ver               | sion: A1 Firmware-Version: 1.06 |
|----------------------------------------------------|---------------------------------|
|                                                    |                                 |
| D-Link                                             |                                 |
|                                                    |                                 |
|                                                    |                                 |
| ANMELDEN                                           |                                 |
| Im Router anmelden : Benutzername : Admin Anmelden |                                 |
|                                                    |                                 |
|                                                    |                                 |
| WIRELESS                                           |                                 |

#### Hinweis:

Haben Sie bereits ein Admin-Kennwort konfiguriert, geben Sie dieses an. Wenn Sie den Setup-Assistenten des DIR-868L durchgespielt haben, haben Sie auf jeden Fall ein Admin-Kennwort konfiguriert.

Kennen Sie das vergebene Admin-Kennwort nicht mehr, müssen Sie den DIR-868L auf Werkseinstellungen zurücksetzen (Factory Reset).

#### **Factory Reset:**

Halten Sie dazu den Resettaster mit der Aufschrift **RESET** auf der Unterseite des eingeschalteten DIR-868L, mit z.B. einer Büroklammer oder einer Nadel für 5-10 Sekunden gedrückt. Sobald der Factory Reset erfolgt ist, leuchtet die sonst grün leuchtende Power-LED dann orange auf.

#### **Empfehlung:**

Haben Sie im DIR-868L zuvor Einstellungen vorgenommen, setzen Sie ihn wieder auf Werkseinstellungen zurück, siehe oben **Factory Reset**.

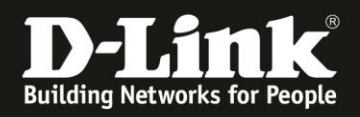

4. Wählen Sie oben das Menü **Setup** und links **Internet** aus. Klicken Sie unten auf **Manuelle Einrichtung der Internetverbindung**.

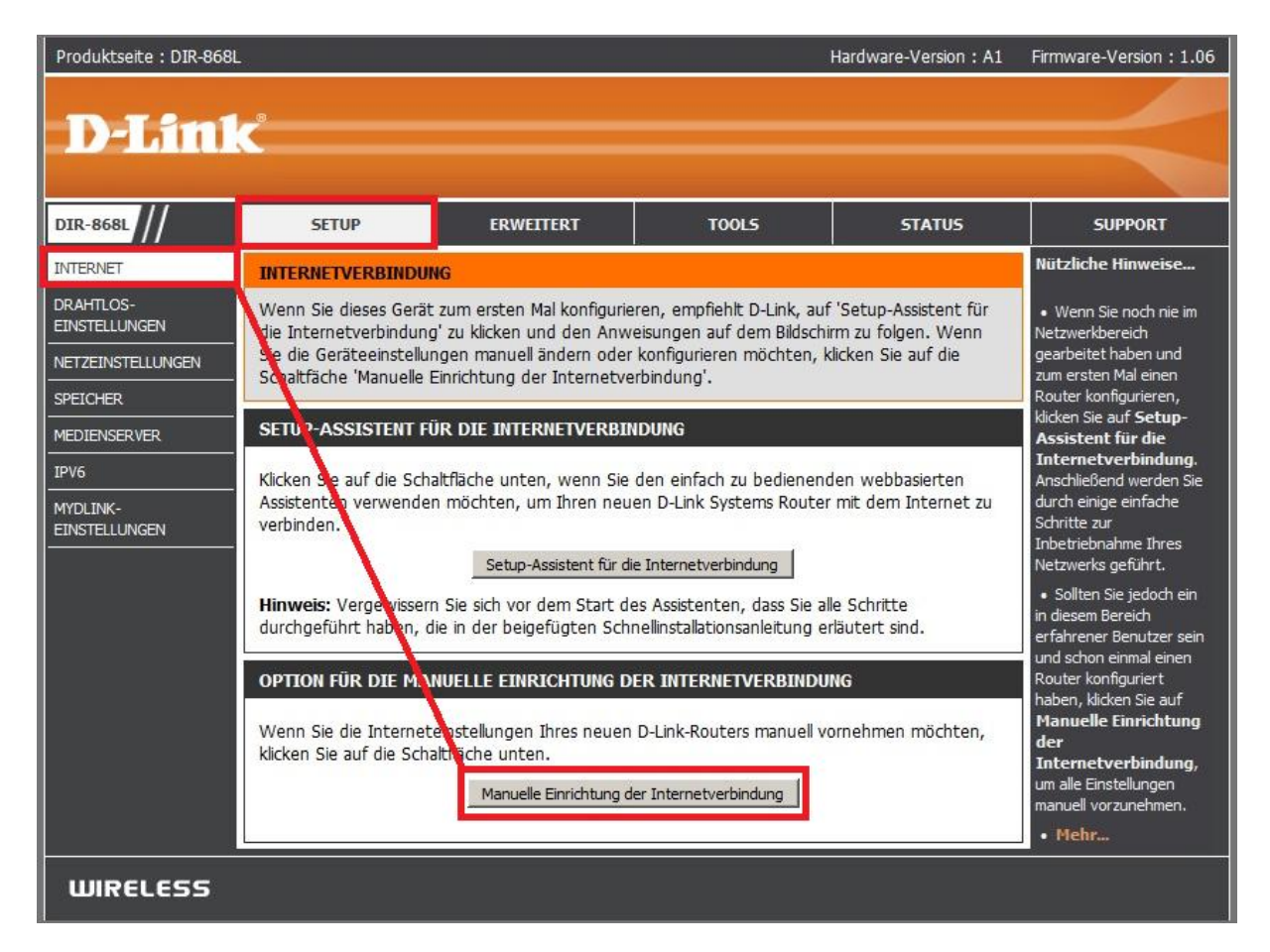

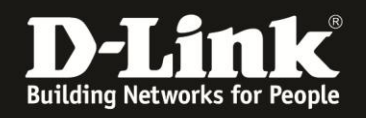

#### 5. Setzen Sie bei Aktivierter Bridge-Modus einen Haken (1).

#### Empfehlung:

Vergeben Sie dem DIR-868L einen neuen **Hostname**n (2), z.B. *DIR868Lbridge*. Verwenden Sie kein Minus- und keine anderen Sonderzeichen.

Dies ist der Name des Gerätes in Ihrem lokalen Netzwerk.

Der Standard-Hostname **dlinkrouter** ist bei fast allen D-Link Routern gleich, wodurch eine Unterscheidung der einzelnen D-Link Router in Ihrem Netzwerk anhand des Hostnamens nicht möglich wäre. So wie wenn mehrere Computer im lokalen Netzwerk ebenfalls den gleichen Netzwerknamen besitzen würden.

Klicken Sie auf **Einstellungen speichern** (**3**).

| DIR-868L                               | SETUP                                                                                                    | ERWEITERT                                                                                                    | TOOLS                                                                                                    | STATUS                                                                                                    | SUPPORT                                                                                                    |
|----------------------------------------|----------------------------------------------------------------------------------------------------|----------------------------------------------------------------------------------------------------|----------------------------------------------------------------------------------------------------|----------------------------------------------------------------------------------------------------|----------------------------------------------------------------------------------------------------|
| INTERNET                               | WAN                                                                                                    |                                                                                                    |                                                                                                    |                                                                                                    | Nützliche Hinweise                                                                                                    |
| INTERNET<br>DRAHTLOS-<br>EINSTELLUNGEN | WAN<br>In diesem Abschnitt kå<br>connection types to co<br>nicht genau wissen, w<br>Internetdienstanbieter<br>Hinweis: Wenn Sie die<br>auf Ihren Computern e<br>Einstellungen speicherm<br>BRIDGE-MODUS<br>Verwenden Sie dies,<br>Bridge-Modus umzu<br>Aktivierter Bridge-<br>1<br>ART DER INTERNETV<br>Wählen Sie den Mod<br>verwenden soll.<br>Meine Internetverbi | innen Sie Ihren Internetwo<br>hoose from: Static IP, DHC<br>elche Verbindungsmethod<br>e Option PPPoE verwende<br>antfernen oder deaktiviere<br>Einstellungen nicht speid<br>Binstellungen nicht speid<br>Binstellungen speid<br>Binstellungen speid<br>B | erbindungstyp konfiguriere<br>P, PPPoE, PPTP, L2TP, ar<br>e verwendet wird, wende<br>n, müssen Sie jegliche PPf<br>n.<br>hern<br>er zu deaktivieren und il<br>die Verbindung mit den | n. There are several<br>nd DS-Lite. Wenn Sie<br>en Sie sich an Ihren<br>PoE-Client-Software<br>hn in einen | <ul> <li>Internetverbindung:</li> <li>Wenn Sie den Router für<br/>den Zugang zum Internet<br/>konfigurieren, wählen Sie<br/>im Dropdown-Menü<br/>unbedingt den korrekten<br/>Internet-<br/>Verbindungstyp. Wenn<br/>Sie nicht sicher ist,<br/>welche Option Sie wählen<br/>sollen, wenden Sie sich<br/>an Ihren<br/>Internetdienstanbieter.</li> <li>Unterstützung:<br/>Wenn beim<br/>Internetzugang über den<br/>Router Probleme<br/>auffreten, prüfen Sie alle<br/>Einstellungen, die Sie auf<br/>dieser Seite eingegeben<br/>haben, und gleichen Sie<br/>sie ggf. mit Ihrem<br/>Internetdienstanbieter<br/>ab.</li> </ul> |
|                                        | INTERNETVERBINDU<br>Verwenden Sie diese<br>Internetdienstanbie<br>Benutzernamen und<br>Unicasting v<br>Primärer D                                                                                                    | NGSTYP 'DYNAMISCHE II<br>en Internetverbindungs<br>ter keine IP-Adressinfor<br>kein Kennwort erhalte<br>Hostname DIR868Lbridg<br>erwenden : (Kompa<br>NS-Server :                                                                                                    | P (DHCP)':<br>typ, wenn Sie von Ihrer<br>rmationen und/oder ke<br>n haben.<br>e 2<br>tiblität für einige DHCP-Se                                                                     | m<br>inen<br>erver)                                                                                        |                                                                                                    |

#### **Hinweis:**

In der Regel befindet sich ein DHCP-Server in einem lokalen Netzwerk, von dem Ihre angebundenen Geräte ihre IP-Adresse beziehen. Dies ist meist der Router, mit dem Sie online gehen.

Der DIR-868L wird, sobald er an Ihr lokales Netzwerk angebunden ist (noch nicht jetzt), ebenfalls eine IP-Adresse beziehen. Belassen Sie daher bei **Meine Internetverbindung ist** die Auswahl **Dynamische IP (DHCP)** (!).

Sie können Ihrem DIR-868L stattdessen feste IP-Einstellungen vergeben. Siehe dazu <u>hier auf Seite 12 bis 13</u>.

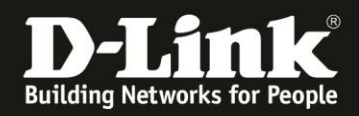

6. Der DIR-868L startet nun neu, dies dauert 99 Sekunden.

| Produktseite : DIR-868L                                                        | Hardware-Version: A1                                               | Firmware-Version: 1.06 |
|--------------------------------------------------------------------------------|--------------------------------------------------------------------|------------------------|
| D-Link                                                                         |                                                                    |                        |
|                                                                                |                                                                    |                        |
| GERÄTEMODUS                                                                    |                                                                    |                        |
| Das Gerät wechselt                                                             | in den Bridge-Modus.                                               |                        |
| It's rebooting now and management IP address wi                                | ll be changing to '192.168.0.50' or 'dlinkrouter.loc               | aľ.                    |
| Stellen Sie bitte sicher, dass die IP-Adresse des PCs im <u>c</u><br>Geräts du | leichen IP-Netz ist, bevor Sie weitere Konfiguratio<br>Jrchführen. | nen des                |
| Wartezeit : 9                                                                  | 9 Sekunde(n)                                                       |                        |
|                                                                                |                                                                    |                        |
| WIRELESS                                                                       |                                                                    |                        |

7. Die Konfiguration des DIR-868L ist nun über <u>http://192.168.0.50</u> und dessen Hostnamen <u>http://dlinkrouter.local</u> bzw. dessen geänderten Hostnamen aufzurufen, z.B. <u>http:// DIR868Lbridge.local</u>

Loggen Sie sich wieder in die Konfiguration ein.

| Produktseite : DIR-868L                              | Hardware-Version: A1 | Firmware-Version: 1.06 |
|------------------------------------------------------|----------------------|------------------------|
| D-Link                                               |                      |                        |
|                                                      |                      |                        |
| ANMELDEN                                             |                      |                        |
| Im Router anmelden : Benutzername : Admin Kennwort : | Anmelden             |                        |
| WIRELESS                                             |                      |                        |

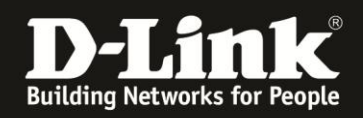

8. Wählen Sie oben das Menü Setup und links Drahtloseinstellungen aus.

Klicken Sie dann auf den Knopf **Standortübersicht**, um sich die verfügbaren WLAN-Netze auflisten zu lassen.

| Produktseite : DIR-8       | 68L                                                                                                    |                                                                                                    |                                                                                                    | Hardware-Version: A1                                                                                       | Firmware-Version: 1.06                                                                                                    |
|----------------------------|----------------------------------------------------------------------------------------------------|----------------------------------------------------------------------------------------------------|----------------------------------------------------------------------------------------------------|----------------------------------------------------------------------------------------------------|----------------------------------------------------------------------------------------------------|
| D-Lin                      | 112                                                                                                    |                                                                                                    |                                                                                                    |                                                                                                    | $\prec$                                                                                                    |
| DIR-868L                   | SETUP                                                                                                    | ERWEITERT                                                                                                    | TOOLS                                                                                                    | STATUS                                                                                                    | SUPPORT                                                                                                    |
| INTERNET                   | DRAHTLOSES NETZY                                                                                                    | WERK                                                                                                    |                                                                                                    |                                                                                                    | Nützliche Hinweise                                                                                                    |
| DRAHTLOS-<br>EINSTELLUNGEN | In diesem Abschnitt k<br>Funkstationen konfigu<br>änderungen mögliche<br>Zum Schatz Ihrer Dat<br>Gerät unterstudt die<br>WPA2.<br>Einstellungen speicherr | önnen Sie die Drahtloseinst-<br>rireren. Beachten Sie, dass (<br>rweise auch auf Ihrem drah<br>en können Sie Funktionen f<br>drei folgenden Sicherheitsm | ellungen Ihres D-Link-AP<br>die in diesem Abschnitt (<br>tlosen Client vorgenomr<br>für die drahtlose Sicherh<br>nodi für drahtlose Netze: | oder Ihrer drahtlosen<br>durchgeführten<br>nen werden müssen.<br>eit konfigurieren. Dieses<br>WEP, WPA und | Wählen Sie die SSID,<br>zu der die Bridge eine<br>Verbindung herstellen<br>soll.     Wenn Sie<br>WLAN-Sicherheit aktiviert<br>haben, notieren Sie sich<br>unbedingt den von Ihnen<br>festgelegten Schlüssel. |
|                            | EINSTELLUNGEN FÜR<br>Fred<br>Drahtlos                                                                                                    | R DRAHTLOSES NETZWER<br>quenzband : Station (2,4<br>aktivieren : 🔽                                                                                       | K<br>4 GHz/5 GHz                                                                                                    | tübersicht                                                                                                 | Sie müssen diese<br>Informationen auf jedem<br>drahtlosen Gerät<br>eingeben, das Sie mit<br>Ihrem drahtlosen<br>Netzwerk verbinden                                                                           |
|                            | Name des d                                                                                                    | drahtlosen : dlink                                                                                                    | ((Auch SSI                                                                                                    | D denannt))                                                                                                | möchten.                                                                                                    |

9. In der Regel erscheint nun eine leere Auflistung.

Es dauert ein paar Sekunden, bis die verfügbaren WLAN-Netze aufgelistet werden, bitte warten Sie daher einen Moment. Diese Seite aktualisiert sich automatisch.

| Produktseite : DI | IR-868L |       |                  | Hardw        | are-Version: A1 | Firmware-Version |
|-------------------|---------|-------|------------------|--------------|-----------------|------------------|
|                   | _       |       |                  |              |                 |                  |
| 1)- h1            | nk      |       |                  |              |                 |                  |
| le company a      |         |       |                  |              |                 |                  |
|                   | cem     | Peeto | Kanal Trn        | Vanahlüssaln | Signal Aug      | wählen           |
|                   | 5510    | DSSID | Kanai   Typ      | verschlussen | Signal Aus      | wanien           |
|                   |         | _     | Verbinden Beende | 20           |                 |                  |
|                   |         |       |                  |              |                 |                  |
| WIRELES           | 55      |       |                  |              |                 |                  |

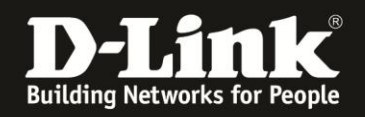

10. Links wird die **SSID** der verfügbaren WLAN-Netze angezeigt (1).

Markieren Sie rechts unter **Auswählen** Ihr WLAN-Netz, mit dem Siech Ihr DIR-868L verbinden soll (**2**).

Klicken Sie dann unten auf **Verbinden** (**3**).

| Olbec was sitesurvey pho |                   | ITCTOX    |     |                  |              |             |
|--------------------------|-------------------|-----------|-----|------------------|--------------|-------------|
|                          |                   |           | _   | Hardwara         | Varcian      | • A1 Eirmu  |
| DIN-000L                 |                   |           |     | naiuwaie         | version      | • A1 FILLIV |
|                          |                   |           |     |                  |              |             |
|                          |                   |           |     |                  |              |             |
|                          |                   |           |     |                  |              |             |
| eem                      | DeetD             | Vanal     | T   | Varablaash       | C:]          | Americal    |
| diantina                 | BSSID             |           |     | TVID+AES AVDA 2  | <b>Signa</b> | Auswanie    |
| dionline quest           | 90.94.E4.8F.7A.90 | 1(2.4G)   |     | TVID+AES/WPA2    | 70           | C           |
| kamaranatzwerk           | BC-F6-85-40-01-DA | 1(2.4G)   |     | AFS/WDA 2DSK     | -19          | C           |
| dlonline                 | 90-94-F4-8F-6A-10 | 1(2.4G)   | ΔΡ  | TKIP+AFS/WPA2    | -81          | C.          |
| dlonline                 | 90-94-F4-8F-47-50 | 6(2.4G)   | ΔΡ  | TKIP+AES/WPA2    | -57          | 0           |
| inis GORTN300            | 00:05:1D:03:04:06 | 13(2.4G)  | AP  | AES/WPA2PSK      | -33          | C           |
| broadway                 | FC:75:16:77:84:90 | 11(2.4G)  | AP  | AES/WPA2PSK      | -46          | С           |
| СР                       | FC:75:16:77:84:91 | 11(2.4G)  | AP  | NONE/OPEN        | -46          | С           |
| 1stLevel                 | C8:D3:A3:38:C7:6C | 11(2.4G)  | AP  | TKIP+AES/WPA2PSK | -42          | C           |
| dlonline                 | 90:94:E4:8F:1C:10 | 11(2.4G)  | AP  | TKIP+AES/WPA2    | -59          | С           |
| GO-DSL-N151              | C8:D3:A3:D8:D7:75 | 13(2.4G)  | AP  | TKIP+AES/WPA2PSK | -51          | С           |
| broadway                 | FC:75:16:77:84:80 | 36(5G)    | AP  | AES/WPA2PSK      | -50          | C           |
| dlonline                 | 90:94:E4:8F:1C:00 | 36(5G)    | AP  | TKIP+AES/WPA2    | -60          | 0           |
| 1stLevel5GHz             | C8:D3:A3:38:C7:6E | 48(5G)    | AP  | TKIP+AES/WPA2PSK | -65          | C           |
| 1                        |                   | /erbinden | Bee | nden             | 2            | 2           |
|                          |                   |           |     |                  |              |             |

Es werden sowohl 2,4 GHz wie auch 5 GHz WLAN-Netze aufgelistet. Um was für eines es sich handelt, ist in der Auflistung unter **Kanal** zu erkennen.

Der DIR-868L kann sich zu einem 2,4 GHz oder einem 5 GHz WLAN-Netz verbinden.

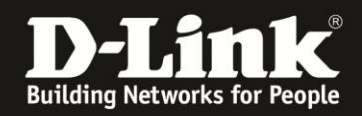

11. Die Vorgaben des ausgewählten WLAN-Netzes werden automatisch eingetragen. Sie brauchen nun lediglich noch den **Netzwerkschlüssel** (WLAN-Schlüssel/WLAN-Key) des WLANs eingeben, auf das sich der DIR-868L verbinden soll.

| Klicken | Sie | auf | Einste | llungen | speichern. |
|---------|-----|-----|--------|---------|------------|
|---------|-----|-----|--------|---------|------------|

| DIR-868L                   | SETUP                                                                                                    | ERWEITERT                                                                                                    | TOOLS                                                                                                    | STATUS                                                                                                 | SUPPORT                                                                                                    |
|----------------------------|----------------------------------------------------------------------------------------------------|----------------------------------------------------------------------------------------------------|----------------------------------------------------------------------------------------------------|----------------------------------------------------------------------------------------------------|----------------------------------------------------------------------------------------------------|
| INTERNET                   | DRAHTLOSES NETZW                                                                                                    | ERK                                                                                                    |                                                                                                    |                                                                                                    | Nützliche Hinweise                                                                                                    |
| DRAHTLOS-<br>EINSTELLUNGEN | In diesem Abschnitt kö<br>Funkstationen konfigur<br>Änderungen möglicher<br>Zum Schutz Ihrer Date<br>Gerät unterstützt die d<br>WPA2.<br>Einstellungen speichern | nnen Sie die Drahtloseinst<br>ieren. Beachten Sie, dass<br>weise auch auf Ihrem draf<br>n können Sie Funktionen<br>Irei folgenden Sicherheitsr | tellungen Ihres D-Link-AP (<br>die in diesem Abschnitt du<br>htlosen Client vorgenomm<br>für die drahtlose Sicherhei<br>nodi für drahtlose Netze: N<br>hern | oder Ihrer drahtlosen<br>urchgeführten<br>en werden müssen.<br>t konfigurieren. Dieses<br>WEP, WPA und | Wählen Sie die SSID,<br>zu der die Bridge eine<br>Verbindung herstellen<br>soll.     Wenn Sie<br>WLAN-Sicherheit aktiviert<br>haben, notieren Sie sich<br>unbedingt den von Ihnen<br>festgelegten Schlüssel. |
|                            | EINSTELLUNGEN FÜR                                                                                                    | DRAHTLOSES NETZWER                                                                                                    | K.                                                                                                    |                                                                                                    | Informationen auf jedem                                                                                                    |
|                            | Frequ<br>Drahtlos ;<br>Name des d<br>M<br>Frequ<br>B                                                                                                    | uenzband : Station (2,<br>aktivieren :<br>rahtlosen :<br>letzwerks<br>uenzband :<br>2,4GHz<br>andbreite : 20/40 MHz (                          | 4 GHz/5 GHz) Standorti<br>00 ((Auch SSID<br>Auto)                                                                                                    | ibersicht<br>genannt))                                                                                 | Grantosen Gerat<br>eingeben, das Sie mit<br>Ihrem drahtlosen<br>Netzwerk verbinden<br>möchten.<br>• Mehr                                                                                                    |
|                            | SICHERHEITSMODUS                                                                                                    | FÜR DRAHTLOSE NETZ                                                                                                    | E                                                                                                    |                                                                                                    |                                                                                                    |
|                            | Sicherheitsmoo                                                                                                    | dus : WPA2-Drahtlos-Siche                                                                                                    | rheit (erweitert) aktivieren                                                                                                    | <b>*</b>                                                                                               |                                                                                                    |
|                            | WPA/WPA2                                                                                                    |                                                                                                    |                                                                                                    |                                                                                                    |                                                                                                    |
|                            | WPA/WPA2 erfordert,<br>verwenden.<br>Verschlüsse<br>Netzwer                                                                                                    | dass Stationen eine hoch<br>elungstyp : AES<br>kschlüssel : 12345678<br>(8~63 ASCI                                                             | gradige Verschlüsselung un                                                                                                    | nd Authentifizierung                                                                                   |                                                                                                    |
|                            | Einstellungen speichern                                                                                                    | Einstellungen nicht speid                                                                                                    | hern                                                                                                    |                                                                                                    |                                                                                                    |

12. Der DIR-868L übernimmt nun die Einstellungen.

| Produktseite : DIR-868L | Hardware-Version : A1                             | Firmware-Version: 1.06 |
|-------------------------|---------------------------------------------------|------------------------|
|                         |                                                   |                        |
| D-Lillk                 |                                                   |                        |
|                         |                                                   |                        |
| SPEICHERN               |                                                   |                        |
|                         | Die Einstellungen werden gespeichert und wirksam. |                        |
|                         | Bitte warten                                      |                        |
|                         |                                                   |                        |
|                         |                                                   |                        |
| WIRELESS                |                                                   |                        |

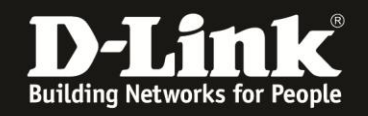

13. Damit ist die Einrichtung des Bridge-Modus abgeschlossen.

Der DIR-868L verbindet sich nun mit dem WLAN Ihres lokalen Netzwerkes. Wie bereits angesprochen, wird er von dem dortigen DHCP-Server eine IP-Adresse beziehen.

# Setzen Sie die Netzwerkeinstellungen Ihres Rechners, mit dem Sie den DIR-868L konfiguriert haben, wieder in den ursprünglichen Zustand.

Die Konfiguration Ihres DIR-868L ist nun mit seiner neuen IP-Adresse oder dem Hostnamen zu erreichen. Siehe die <u>Empfehlung bei Punkt 5 auf Seite 4</u> dieser Anleitung.

Welche IP-Adresse Ihr DHCP-Server dem DIR-868L vergeben hat, schauen Sie bitte in der Konfiguration Ihres DHCP-Servers nach.

Zugriff mittels Hostname auf den DIR-868L:

| 🔶 🕜 dir868lbridge.local <                              |                                               |           |
|--------------------------------------------------------|-----------------------------------------------|-----------|
| <b>D</b> 192.168.0.1 <b>D</b> 192.168.0.50 <b>D</b> 19 | 92.168.1.1 🗍 192.168.15.1 🗍 DFL D DFL-160 🗍 🔿 | GO-DSL-N1 |
|                                                        | Produktseite : DIR-868L                       |           |
|                                                        | D-Timt                                        |           |
|                                                        |                                               |           |

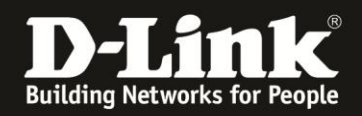

Wichtig: Nutzen Sie einen MAC-Adressfilter zur zusätzlichen Absicherung Ihres WLANs, müssen Sie die WLAN MAC-Adresse Ihres DIR-868L dort als zugelassene MAC-Adresse angeben. Diese können Sie in der Konfiguration Ihres DIR-868L unter Status - Geräteinfo unten im Abschnitt WLAN auslesen.

Ebenfalls müssen Sie die MAC-Adresse **aller** am DIR-868L angebundenen Geräte in Ihrem MAC-Filter angeben.

| D-Link                  |                                                                       |                           |                                                                                                    |        |                    |  |  |  |
|-------------------------|-----------------------------------------------------------------------|---------------------------|----------------------------------------------------------------------------------------------------|--------|--------------------|--|--|--|
| DIR-865L                | SETUP                                                                 | ERWEITERT                 | TOOLS                                                                                                    | STATUS | SUPPORT            |  |  |  |
| GERÄTEINFO              | GERÄTEINFORMATIO                                                      | NEN                       |                                                                                                    |        | Nützliche Hinweise |  |  |  |
| PROTOKOLLE<br>STATISTIK | Auf dieser Seite werde<br>Firmware-Version wird I<br>ALLGEMEIN        | angezeigt. Auch die       | Alle Einzelheiten zu<br>Ihrer LAN- , Internet-<br>und WIRELESS 802. 11n-<br>Verbindung werden hier<br>angezeigt. |        |                    |  |  |  |
|                         |                                                                       | Zeit: 2014/01/02          | 19:12:38                                                                                                    |        | • Mehr             |  |  |  |
|                         | Firmwar                                                               | e-Version : 1.06 Fri 25 C | Oct 2013                                                                                                    |        |                    |  |  |  |
|                         | ETHERNET<br>Verbindungstyp : DHCP Client                              |                           |                                                                                                    |        |                    |  |  |  |
|                         |                                                                       |                           |                                                                                                    |        |                    |  |  |  |
|                         | MAG                                                                   |                           |                                                                                                    |        |                    |  |  |  |
|                         | I                                                                     |                           |                                                                                                    |        |                    |  |  |  |
|                         | Subn                                                                  |                           |                                                                                                    |        |                    |  |  |  |
|                         | Standard-Gateway : 192.168.10.1<br>Primärer DNS-Server : 192.168.10.1 |                           |                                                                                                    |        |                    |  |  |  |
|                         |                                                                       |                           |                                                                                                    |        |                    |  |  |  |
|                         | Sekundärer DI                                                         | I                         |                                                                                                    |        |                    |  |  |  |
|                         | WLAN                                                                  |                           |                                                                                                    |        |                    |  |  |  |
|                         | Verbindungsstatus : Verbunden                                         |                           |                                                                                                    |        |                    |  |  |  |
|                         | MAG                                                                   |                           |                                                                                                    |        |                    |  |  |  |
|                         | Netzwerknam                                                           |                           |                                                                                                    |        |                    |  |  |  |
|                         |                                                                       | Kanal : 11                |                                                                                                    |        |                    |  |  |  |
|                         | Sicherhe                                                              | itsmodus : WPA2-PSK       |                                                                                                    |        |                    |  |  |  |
| WIRELESS                | to.                                                                   |                           |                                                                                                    |        |                    |  |  |  |

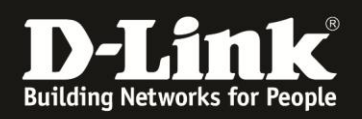

### Alles Erforderliche zur Einrichtung des Bridge-Modus ist in dieser Anleitung erwähnt.

Mehr als die in dieser Anleitung angesprochenen Schritte zur Einrichtung des Bridge-Modus sind nicht zu tun.

#### Kurzform:

- -> Bridge-Modus aktivieren.
- -> Das WLAN auswählen.
- -> WLAN-Schlüssel eingeben.

Für Fragen betreffend anderer nicht-D-Link Geräten in Ihrem lokalen Netzwerk und deren Funktionen, kontaktieren Sie bitte den entsprechenden Hersteller.

**Möchten Sie dennoch den D-Link Support zu diesem Thema kontaktieren**, können Sie das kostenlos über das Support-Portal <u>http://support.dlink.de</u> schriftlich machen oder unserem **Classified Support** anrufen.

Diesen erreichen Sie unter der Rufnummer: **09001 – 01 11 10** (0,99 €/Min aus dem Festnetz der Deutschen Telekom - Gebühren aus Mobilfunknetzen und von anderen Providern können abweichen) Servicezeiten: Mo - Fr, 10:00 - 16:00 Uhr

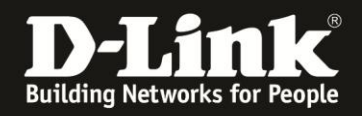

### Statische IP Einstellung im DIR-868L

Wie auf Seite 4 angesprochen, kann der DIR-868L seine IP-Adresse vom DHCP-Server Ihres lokalen Netzwerkes automatisch beziehen. Sie können aber auch feste, statische IP-Einstellungen im DIR-868L vornehmen:

Setzen Sie bei Aktivierter **Bridge-Modus** einen Haken (1).

Ändern Sie bei Meine Internetverbindung ist die Auswahl zu Statische IP (2).

(3) Geben Sie bei IP-Adresse eine zu Ihrem lokalen Netzwerk passende IP-Adresse ein. Bei Subnetmaske, Standardgateway und Primärer-DNS-Server geben Sie die zu Ihrem lokalen Netzwerk passenden Angaben ein.

Klicken Sie auf Einstellungen speichern (4).

| DIR-868L                                        | SETUP                                                                                                    | ERWEITERT                                                                                                    | TOOLS              | STATUS | SUPPORT                                                    |
|-------------------------------------------------|----------------------------------------------------------------------------------------------------|----------------------------------------------------------------------------------------------------|--------------------|--------|------------------------------------------------------------|
| INTERNET                                        | WAN                                                                                                    |                                                                                                    | Nützliche Hinweise |        |                                                            |
| DRAHTLOS-<br>EINSTELLUNGEN<br>NETZEINSTELLUNGEN | In diesem Abschnitt kö<br>connection types to ch<br>nicht genau wissen, we<br>Internetdienstanbieter                                                                                                    | • Internetverbindung:<br>Wenn Sie den Router für<br>den Zugang zum Internet<br>konfigurieren, wählen Sie                                                                                                    |                    |        |                                                            |
| SPEICHER                                        | Hinweis: Wenn Sie die                                                                                                    | im Dropdown-Menü<br>unbedingt den korrekten                                                                                                    |                    |        |                                                            |
| MEDIENSERVER                                    | Einstellungen speichern                                                                                                    | Einstellungen nicht speic                                                                                                    | hern               |        | Internet-<br>Verbindungstyp. Wenn<br>Sie nicht sicher ist, |
| MYDLINK-<br>EINSTELLUNGEN                       | BRIDGE-MODUS<br>Verwenden Sie dies,<br>Bridge-Modus umzur<br>Aktivierter Bridge-I<br>1<br>ART DER INTERNETV<br>Wählen Sie den Mod<br>verwenden soll.<br>Meine Internetverbi<br>INTERNET-VERBINDU<br>Geben Sie die Inform<br>Internetdienstanbied<br>III<br>Subn | Sie nicht sicher ist,<br>welche Option Sie wählen<br>sollen, wenden Sie sich<br>an Ihren<br>Internetdienstanbieter.<br>• Unterstützung:<br>Wenn beim<br>Internetzugang über den<br>Router Probleme<br>auftreten, prüfen Sie alle<br>Einstellungen, die Sie auf<br>dieser Seite eingegeben<br>haben, und gleichen Sie<br>sie ggf. mit Ihrem<br>Internetdienstanbieter<br>ab.<br>• Mehr |                    |        |                                                            |
|                                                 | Standard<br>Primärer D                                                                                                    | -Gateway : 192,168,178                                                                                                    | .1                 |        |                                                            |
|                                                 | Einstellungen speichern                                                                                                    | NS-Server : 192, 168, 178<br>NS-Server : MTU : 1500<br>C-Adresse : Eigene MAC                                                                                                    | .1 (optional)      |        |                                                            |

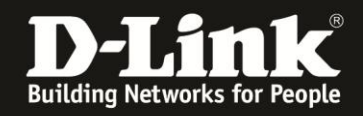

Der DIR-868L übernimmt die vorgenommenen Einstellungen und gibt dann eine Seite mit einen Link aus, über den seine Konfiguration nun zu erreichen ist.

Sie müssen nun ggf. die IP-Einstellungen Ihres Rechners, mit dem Sie den DIR-868L konfigurieren, anpassen!

Klicken Sie dann auf den Link.

| Produktseite : DIR-868L | Hardware-Version : A1                                                  | Firmware-Version: 1.06 |
|-------------------------|------------------------------------------------------------------------|------------------------|
|                         |                                                                        |                        |
| D-Link                  |                                                                        |                        |
|                         |                                                                        |                        |
| GERÄTEMODUS             | 5                                                                      |                        |
|                         | The device setting is changed.                                         |                        |
|                         | Sie können durch Klicken auf den unteren Link auf das Gerät zugreifen. |                        |
|                         |                                                                        |                        |
| WIRELESS                |                                                                        |                        |